飯田市のママ&パパへ

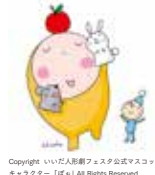

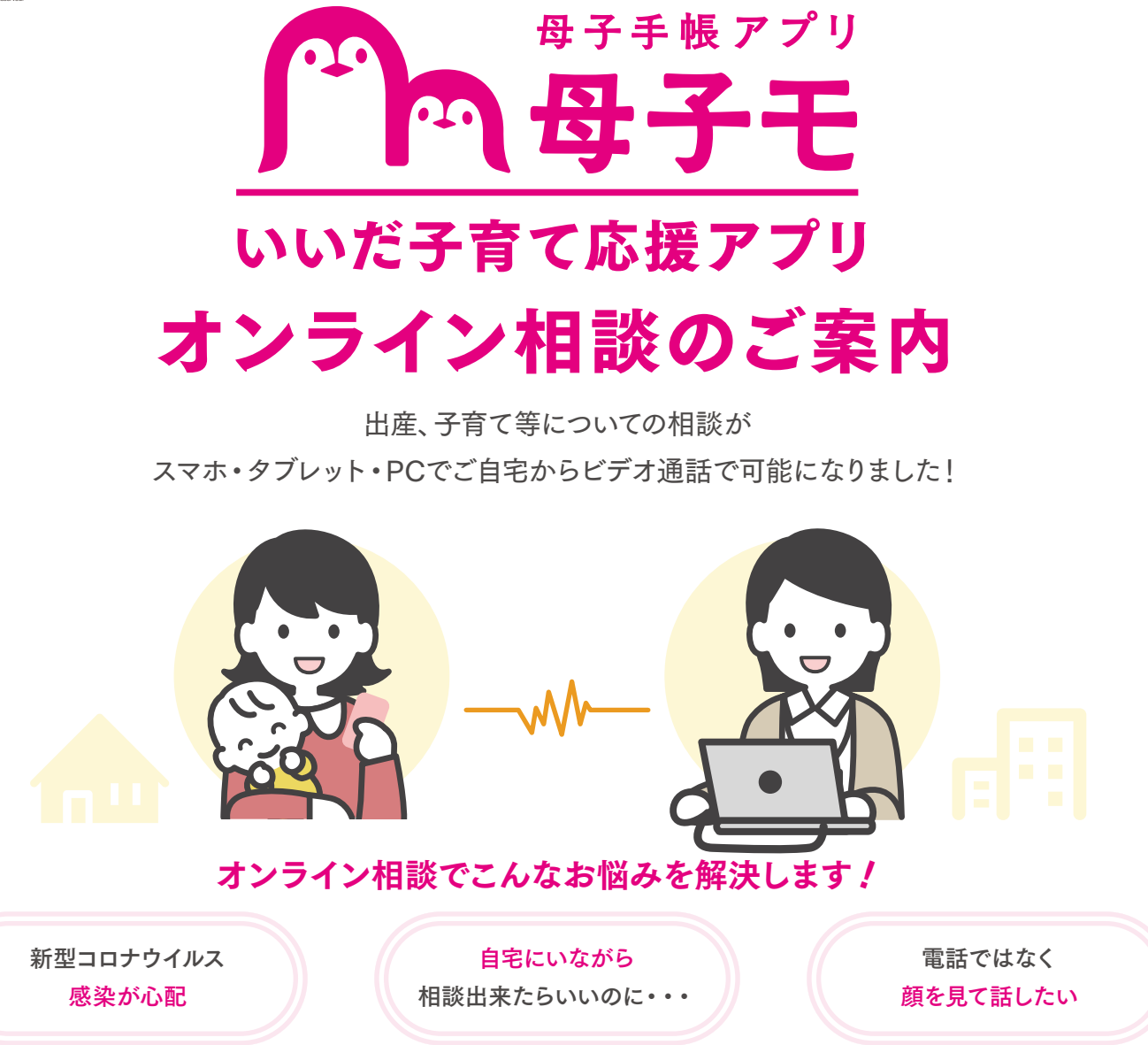

### 母子手帳アプリ「母子モ」をご利用いただいていれば、簡単に申込できます!

ご利用方法は裏面へ! 🕨

# <u>☆ ☆ ☆ @ ♥ ↓ @ ♥ @ ↓ ☆ ♥ @ @ ♥ ↓ @ ☆ ↓ @ ☆ ↓ ♥☆ ☆ ₪ ☆ ↓</u>

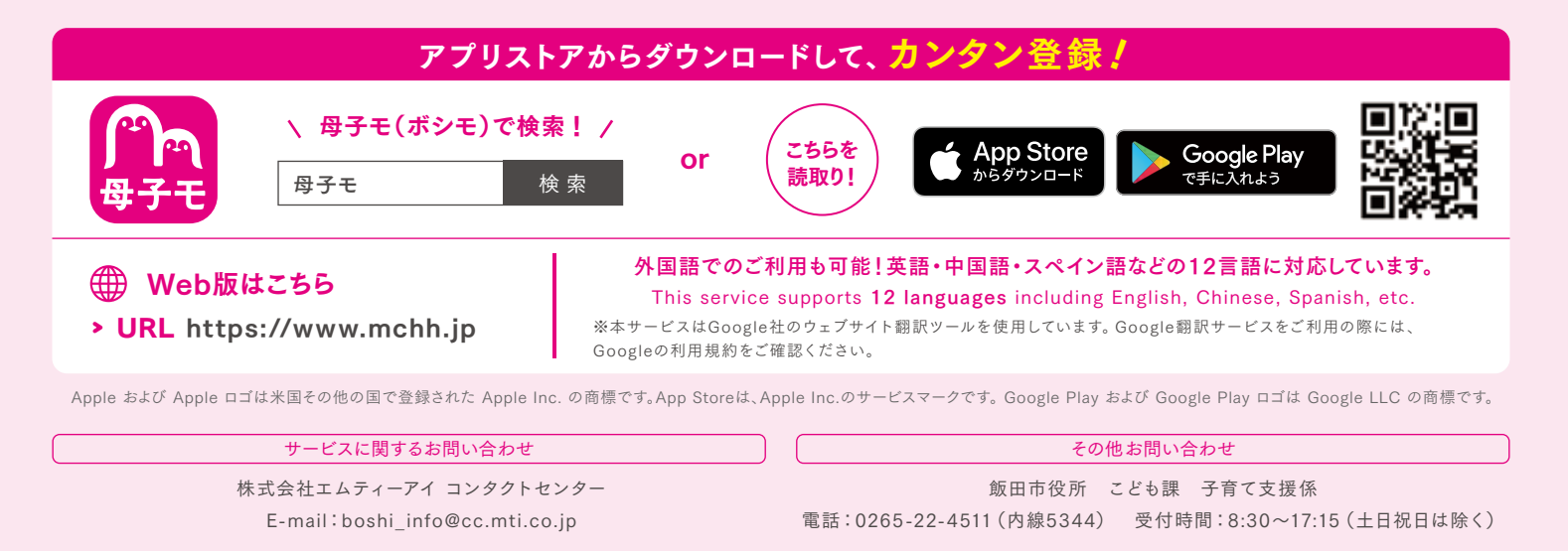

## ご利用方法

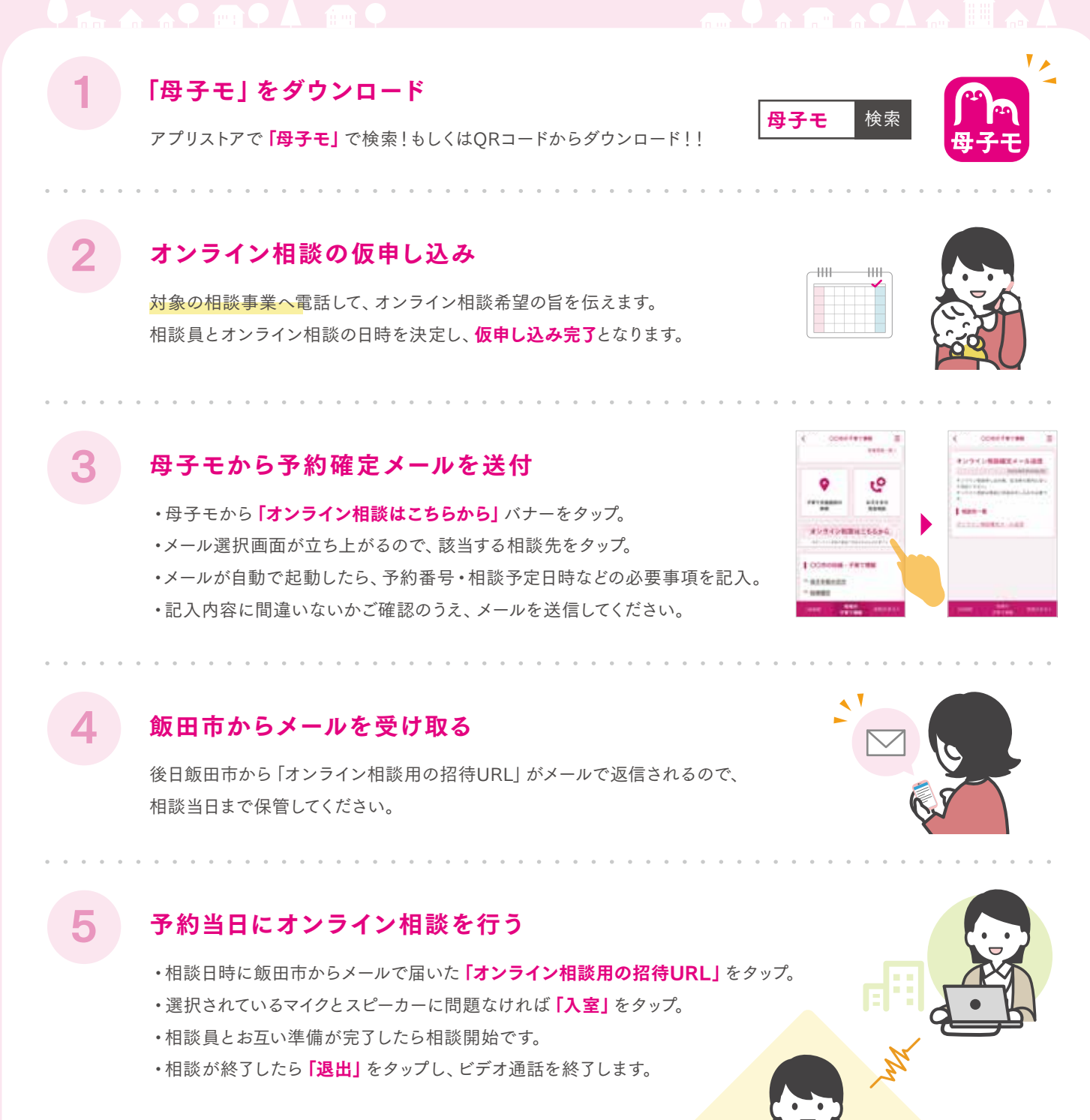

#### 推奨環境

#### 🔹 スマートフォンやタブレット

対応OS iOS13以上 / Android6以上 対応ブラウザ

- iOS:最新版のSafari(既定ブラウザ)
- Android:最新版のGoogle Chrome (既定ブラウザ)

#### PC

**対応OS** Windows もしくは Macの最新OS **対応ブラウザ** 

- ・Google Chromeの最新Ver
- ・Firefoxの最新Ver ・Safariの最新Ver
- ・Microsoft Edge(chromium版)の最新Ver

推奨回線速度

1Mps以上

※Internet Explorer (IE) は対応していません。

※本サービスをご利用頂くには、母子手帳アプリ「母子モ」が必要となります。事前に母子手帳アプリ「母子モ」をダウンロード下さい。 ※本システムは、「母子モ」を運営する母子モ(株)が、飯田市の委託を受けて開発・運営しております。